## Working with Sub-Assessments

## Creating New Sub-Assessment Records

HUD Verification sub-assessments should always have a green check mark by them. If you see this red triangle, click on it to complete the records in that table.

| 🔍 Disabilities  |                          |             |                                                                 | HUD Verification 🛕 |
|-----------------|--------------------------|-------------|-----------------------------------------------------------------|--------------------|
| Disability Type | Disability determination | Start Date* | Above<br>condition is<br>going to be<br>long term?<br>(Retired) | End Date           |
| Add             |                          |             |                                                                 |                    |

Clicking on it will open up a window where you can assign every HUD-required record type a value. Click No at the top to set all records to No, and then change them to Yes as appropriate.

| Per Disability Type, the curr<br>Disabilities not overlapping as<br>of 04/25/2019, records<br>Select the Disability determinat<br>value for all incomplete Disabilit<br>Type records | ent records for l<br>of this date are<br>containing "Yes<br>ion <u>Clie</u><br>cy <u>Clie</u><br><u>Data</u><br><b>Inco</b> | Disabilities as o<br>not displayed.<br>" values will be<br><u>(HUD)</u><br>nt doesn't know<br>nt refused (HUI<br>a not collected<br>waplete | f 04/25/2019 are<br>In the event that<br>displayed and tal<br><u>v (HUD)</u><br>2)<br>(HUD) | displayed belo<br>multiple record<br>ke precedence | w. Any previous<br>ds exist per Disa<br>for reporting pu | records for<br>ability Type a<br>rposes. |
|----------------------------------------------------------------------------------------------------|----------------------------------------------------------------------------------------------------|----------------------------------------------------------------------------------------------------|---------------------------------------------------------------------------------------------|----------------------------------------------------|----------------------------------------------------------|------------------------------------------|
|                                                                                                    |                                                                                                    |                                                                                                    | Disability de                                                                               | termination                                        |                                                          |                                          |
| Disability Type                                                                                                    | Yes (HUD)                                                                                                    | No (HUD)                                                                                                    | Client doesn't<br>know (HUD)                                                                | Client<br>refused<br>(HUD)                         | Data not<br>collected<br>(HUD)                           | Incomple                                 |
| Alcohol Abuse (HUD)                                                                                                    | 0                                                                                                    | 0                                                                                                    | 0                                                                                           | 0                                                  | 0                                                        | ۲                                        |
| Both Alcohol and Drug Abuse<br>(HUD)                                                                                                    | 0                                                                                                    | 0                                                                                                    | 0                                                                                           | 0                                                  | 0                                                        | ۲                                        |
| Chronic Health Condition<br>(HUD)                                                                                                    | 0                                                                                                    | 0                                                                                                    | 0                                                                                           | 0                                                  | 0                                                        | ۲                                        |
| Developmental (HUD)                                                                                                    | 0                                                                                                    | 0                                                                                                    | 0                                                                                           | 0                                                  | 0                                                        | ۲                                        |
| Drug Abuse (HUD)                                                                                                    | 0                                                                                                    | 0                                                                                                    | 0                                                                                           | 0                                                  | 0                                                        | ۲                                        |
| HIV/AIDS (HUD)                                                                                                    | 0                                                                                                    | 0                                                                                                    | 0                                                                                           | 0                                                  | 0                                                        | ۲                                        |
| Mental Health Problem (HUD)                                                                                                    | 0                                                                                                    | 0                                                                                                    | 0                                                                                           | 0                                                  | 0                                                        | ۲                                        |
|                                                                                                    |                                                                                                    | 0                                                                                                    | 0                                                                                           | 0                                                  | 0                                                        | -                                        |

- Do not collect information on clients' HIV/AIDS status in ServicePoint.
- All information is recorded based on best available data, whether that is the client's self report or documentation that you have available.
- No additional information is required in the window that pops up when you change a record to Yes, just click Save and Exit. Exception: the amount is required for income with a Yes response.

You have completed a sub-assessment!

## Updating Existing Sub-Assessment Records

Sub-assessments must be updated by closing out the old record and creating a new record. To close out an old "Yes" record, click the edit pencil by the old record.

|   | Q  | Monthly Income ar | nd Benefits                                               |                          |                   | HUD Verification 🖌 |
|---|----|-------------------|-----------------------------------------------------------|--------------------------|-------------------|--------------------|
|   |    | Start Date *      | Source of Income or<br>Benefits                           | Receiving Income Source? | Monthly<br>Amount | End Date           |
| / | 5  | 08/23/2019        | Earned Income (HUD)                                       | Yes                      | US\$1,000.00      |                    |
| / | Ţ  | 10/07/2019        | Retirement Income From<br>Social Security (HUD)           | No                       |                   |                    |
| _ | 0  | 10/07/2019        | Pension or retirement<br>income from another job<br>(HUD) | No                       |                   |                    |
|   | 1  | 10/07/2019        | Worker's Compensation<br>(HUD)                            | No                       |                   |                    |
| _ | 0  | 10/07/2019        | VA Service Connected<br>Disability Compensation<br>(HUD)  | Νο                       |                   |                    |
|   | Ad | d View Gross      | s Income                                                  | Showing 1-5 of 562       | First P           | revious Next Last  |

In the pop-up that appears, set an approximate end date. Here is a closed-out record for \$1,000 in earned income. Click Save when your record looks correct.

| t Recordset - (2080              | 0) Bowman, Test                |  |
|----------------------------------|--------------------------------|--|
| Monthly Income a                 | and Benefit <i>s</i>           |  |
| Start Date *                     | 08 / 23 / 2019 🛛 👸 🔿 🚜 G       |  |
| Source of Income or<br>Benefits  | Earned Income (HUD)            |  |
| If Other, Please Specify         | G                              |  |
| Receiving Income<br>Source?      | Yes V G                        |  |
| If other, specify                | G                              |  |
| Monthly Amount                   | 1000 G                         |  |
| End Date                         | 10 / 01 / 2019 🕂 🖏 🔿 🦓 G       |  |
| Date Income or Benefits<br>Began | G                              |  |
| Brint Recordent                  | Cave Cave and Add Apother Care |  |

Now click the Add button on the bottom left of the sub-assessment. The new record type should match the one you just closed (e.g. if you closed a No record for food stamps because the client got food stamps, the new record type should also be food stamps). Set "Receiving Income Source"/"Receiving Benefit"/"Covered" to the correct, updated answer, and set an amount if you are in an income record. Click Save when it looks correct.

You have updated a sub-assessment record!